1- Sisteme meydip.sanayi.gov.tr adresinden ulaşılarak e-devlet girişi ile sisteme girilir.

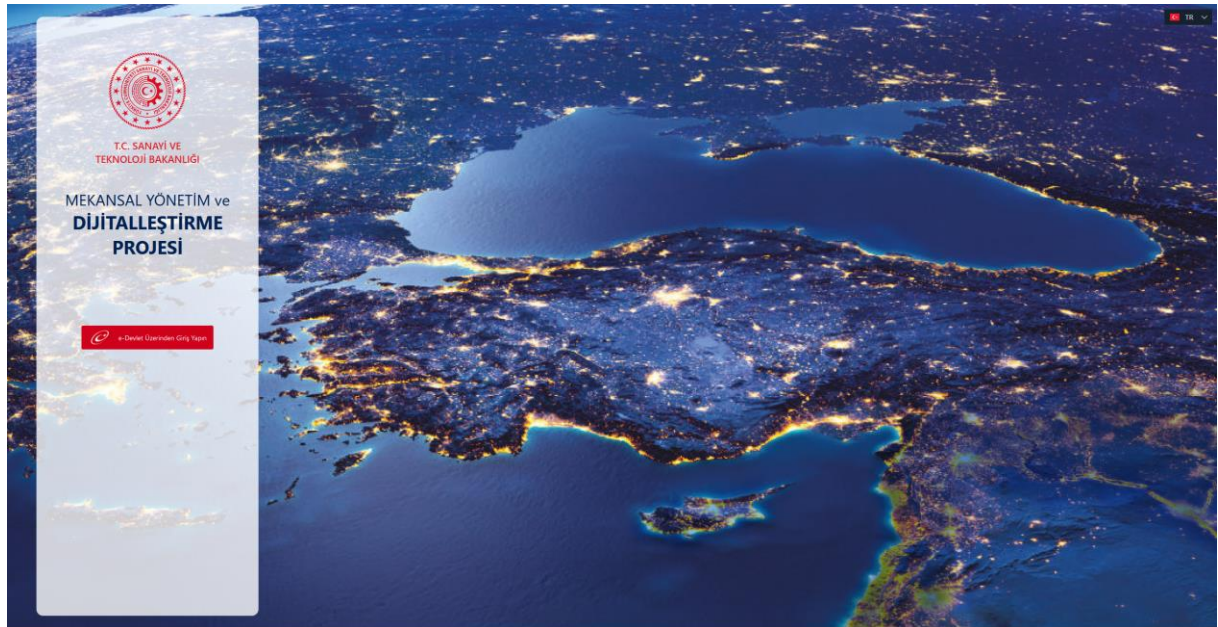

2- Sisteme girildikten sonra sol tarafta yer alan katmanlar sekmesinden Ön Tahsis Alanı katmanının açık olup olmadığı kontrol edilir.

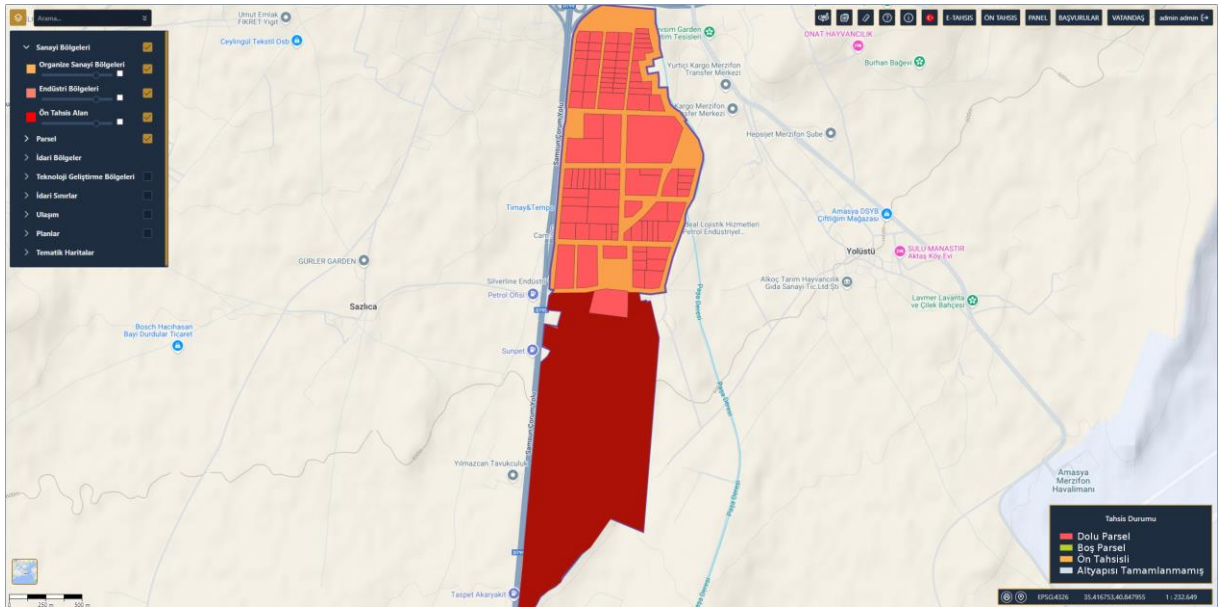

3- Öncelikle Sağ üst kısımda yer alan arama çubuğundan ilgili OSB aranır.

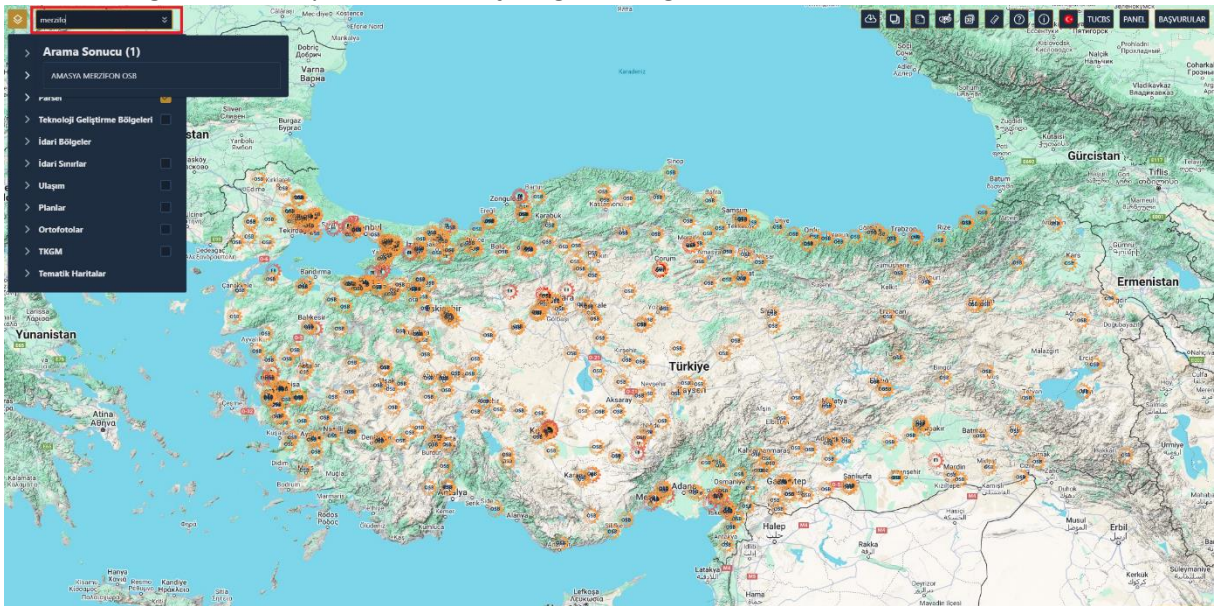

4- Sağ üst menüden ÖN TAHSİS butonuna basılarak ön tahsis yapılacak alan sistemde seçilir

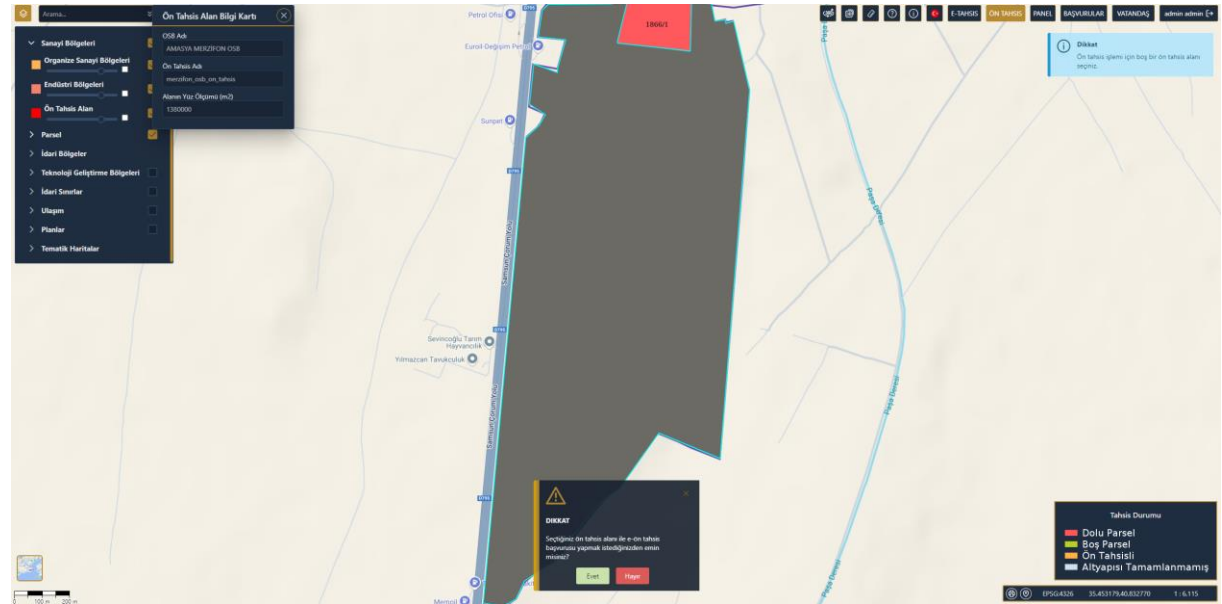

- Average

  In these starting in the starting in the sta
- 5- İlgili bilgiler doldurularak ileri tuşuyla başvuru işlemi sonuçlandırılır.

- 6- Başvuru işleminizin takibi için harita ekranında başvurular sekmesine tıklayarak yapabilirsiniz.

7- Sistemde başvurunun OSB ekranına düşmesi için başvuru durumunun "Başvuru" şeklinde olması gerekmektedir.

|                                              |                         |                    |               |                    |                 |           |               |                 |  |        |                        | TUCBS                 | Harita          | Panel | 🚾 TR 🗸              |       |
|----------------------------------------------|-------------------------|--------------------|---------------|--------------------|-----------------|-----------|---------------|-----------------|--|--------|------------------------|-----------------------|-----------------|-------|---------------------|-------|
| DIJİTALLEŞTİRME PROJESİ                      | Ön Tahsis İşlemleri Baş | yuru Listesi SISTE | M YÖNETİMİ    |                    |                 |           |               |                 |  |        |                        |                       |                 |       |                     |       |
| Q, Ara                                       |                         |                    | Ön            | Basouru            |                 |           |               |                 |  |        |                        |                       |                 |       |                     |       |
| > Bilgi Yönetimi Şube Müdürlüğü              | Başvuru 1↓ 17<br>No     | Sanayi Adı 🏦 🍸     | Tahsis<br>Adı | Yatırım<br>Sektörü | Vergi Ticari No | Mersis No | Yatırımcı Adi | TC Kimlik<br>No |  | Soyadı | Başvuru †↓ ⊽<br>Tarihi | Başvuru<br>Yapan Kişi | lşlem<br>Tarihi |       | Başvuru T<br>Durumu | Yönet |
| > Çevre Şube Müdürlüğü                       |                         |                    |               |                    |                 |           |               |                 |  |        |                        |                       |                 |       | Başvuru             |       |
| > Harita Şube Müdürlüğü                      |                         |                    |               |                    |                 |           |               |                 |  |        |                        |                       |                 |       |                     |       |
| > İhale Şube Müdürlüğü                       |                         |                    |               |                    |                 |           |               |                 |  |        |                        |                       |                 |       |                     |       |
| > İmar Şube Müdürlüğü                        |                         |                    |               |                    |                 |           |               |                 |  |        |                        |                       |                 |       |                     |       |
| > Kamulaştırma Şube Müdürlüğü                |                         |                    |               |                    |                 |           |               |                 |  |        |                        |                       |                 |       |                     |       |
| > Məli İşler Şube Müdürlüğü                  |                         |                    |               |                    |                 |           |               |                 |  |        |                        |                       |                 |       |                     |       |
| > NVİ Sorgulamalar                           |                         |                    |               |                    |                 |           |               |                 |  |        |                        |                       |                 |       |                     |       |
| ✓ Ön Tahsis İşlemleri                        |                         |                    |               |                    |                 |           |               |                 |  |        |                        |                       |                 |       |                     |       |
| 💷 Başvuru Listesi                            |                         |                    |               |                    |                 |           |               |                 |  |        |                        |                       |                 |       |                     |       |
| 🗏 Onaylanan Başvuru Listesi                  |                         |                    |               |                    |                 |           |               |                 |  |        |                        |                       |                 |       |                     |       |
| > Proje Uygulama Birimi(PUB)                 |                         |                    |               |                    |                 |           |               |                 |  |        |                        |                       |                 |       |                     |       |
| > Ruhsat ve İzinler Şube Müdürlüğü           |                         |                    |               |                    |                 |           |               |                 |  |        |                        |                       |                 |       |                     |       |
| > Sanayi Bölgeleri Kuruluş Şube<br>Müdürlüğü |                         |                    |               |                    |                 |           |               |                 |  |        |                        |                       |                 |       |                     |       |
| > Tahsis İşlemleri                           | Toplam sonuç            |                    |               |                    |                 |           |               |                 |  |        |                        |                       |                 |       |                     |       |
| > Tesisat Şube Müdürlüğü                     |                         |                    |               |                    |                 |           |               |                 |  |        |                        |                       |                 |       |                     |       |
| Üstyapı Proje Şube Müdürlüğü                 |                         |                    |               |                    |                 |           |               |                 |  |        |                        |                       |                 |       |                     |       |